Entering an InterClub competition – club entries completed by a delegate.

| <text></text>                                                                                                    | Start the process by clicking<br>on the green enter button<br>below the image in the<br>centre of the website home<br>page.                                                                                                    |
|----------------------------------------------------------------------------------------------------|----------------------------------------------------------------------------------------------------|
| Oueensland Interclub UDGES AND MANAGEMENT LOOIN ABOUT US - CONTACT •   Please sign in with your email address. If you do not have a MyPhotoClub account please register for a new account Image: Contact •   Image: Contact • Image: Contact • Image: Contact •   Image: Contact • Image: Contact • Image: Contact • | If you have a MyPhotoClub<br>account sign in with your<br>personal email address.<br>If you don't have an account<br>then use the new account<br>tab to create an account.<br>If you have forgotten your<br>password use the 'Forgot<br>your password?' link |
| • If your club is not on this list please contact club list (ID:305)       • King (ID:305)                                                                                                    | Use the drop down list to<br>select your club, then click<br>on the green "Record me as<br>the delegate for this club"<br>button                                                                                                    |

Entering an InterClub competition – club entries completed by a delegate.

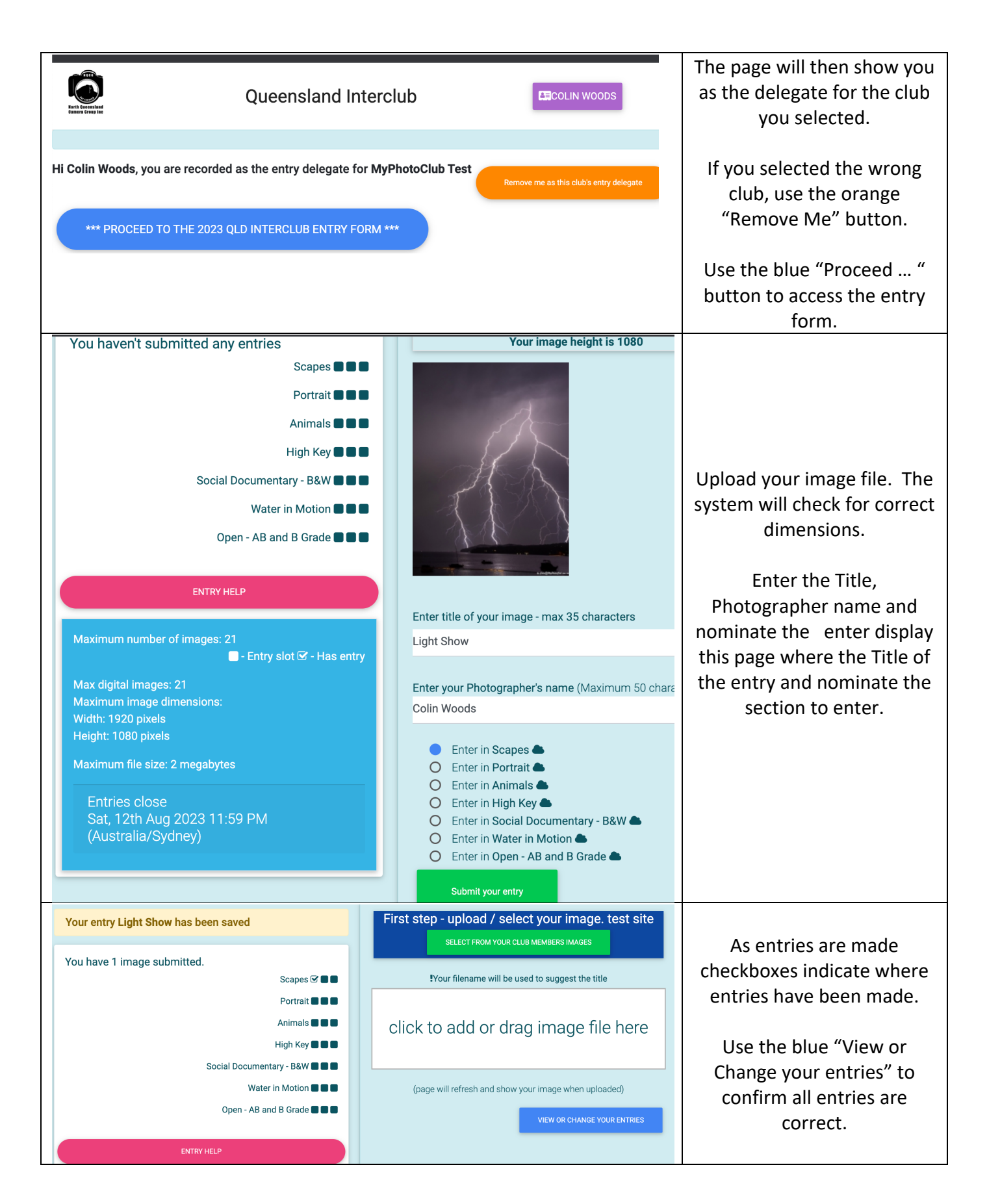

## Entering an InterClub competition – club entries completed by a delegate.

| Dear Colin                                                                                                    |                               |
|----------------------------------------------------------------------------------------------------|-------------------------------|
| Here are your submissions for 2023 Qld Interclub.                                                                                                    | Expect an email message       |
| You have 1 entries in 1 sections.                                                                                                    |                               |
| Thank you for participating in our competition/event. You can return to the upload form to add, remove or replace your submissions any<br>time before the closing date: Saturday, 12th August 2023, 11:59 PM Australia/Sydney time. |                               |
| Images uploaded for MyPhotoClub Test                                                                                                    |                               |
| Use this link to return to the entry form.                                                                                                    | entries 30 minutes after your |
| Scapes                                                                                                    | stop loading entries.         |
| Light Show / Colin Woods                                                                                                    |                               |